## HOW DOES A STUDENT ACCEPT AN AWARD IN ECUAWard?

Log into ECUAWard (the AcademicWorks portal) at <u>https://ecu.academicworks.com</u>, you should see the screen below.

| Sta                                                                 | rt Applying                                                                                                    |  |
|---------------------------------------------------------------------|----------------------------------------------------------------------------------------------------|--|
| Needs Attention<br>Applications that need your immediate<br>action. | Drafted<br>Post-Acceptance for The<br>Economics Advancement                                                                                                    |  |
|                                                                     | Council Scholarship<br>This scholarship is awarded to a<br>rising senior majoring in Economics.<br>Based on demonstrated financial<br>need. Must have all least a 2.0 GPA<br>and be enrolled full time. Scholarship<br>covers tuition and fees (based on<br>institute constraints for the full |  |

If you click on "1 Related" the following screen will appear......

| 16                                                                                                    |                                                                                                    |                                                                                                    |
|----------------------------------------------------------------------------------------------------|----------------------------------------------------------------------------------------------------|----------------------------------------------------------------------------------------------------|
| larship is awarded to a<br>or majoring in Economics,<br>demonstrated financial<br>at have at least a 2.0 GPA<br>rolled full time. Scholarship<br>tion and fees (based on | Post-Acceptance<br>This scholarship is awarded to a<br>rising senior majoring in Economics<br>Based on demonstrated financial<br>need. Must have at least a 2.0 GPA<br>and be enrolled full time. Scholarship<br>covers tuition and fees (based on<br>in-state residency rates) for the fall |                                                                                                    |
| 02/01/2017                                                                                                    | and spring semesters of the<br>student's senior                                                                                                    |                                                                                                    |
| \$6,946.00                                                                                                    |                                                                                                    |                                                                                                    |
|                                                                                                    | iner majoring in Economics,<br>i demonstrated financial<br>is have at least a 2.0 GPA<br>wolled full time. Scholarship<br>tion and fees (based on<br>02/01/2017<br>\$6,946.00                                                                                                    | Nor majoring in Economics.     Insing senior majoring in Economics.       otemonstrated financial<br>ishaw at least a 2.0 GPA<br>wolled full time. Scholarship<br>tion and fees (based on<br>02/01/2017     Insing senior majoring in Economics.       02/01/2017     S6,946.00 |

IN ANAL DOLT A code contraction for the code of the

From this point, if you click on the "Fall 2016" tile, you find the award letter and any instructions. If there are attachments at the close of the letter and the attachment links do not work with a "click", simply copy and paste the information into a browser and the documents will open and can be downloaded.

Pay particular attention to any dates, special requests, surveys, etc. Departments and Colleges all have unique award letters.

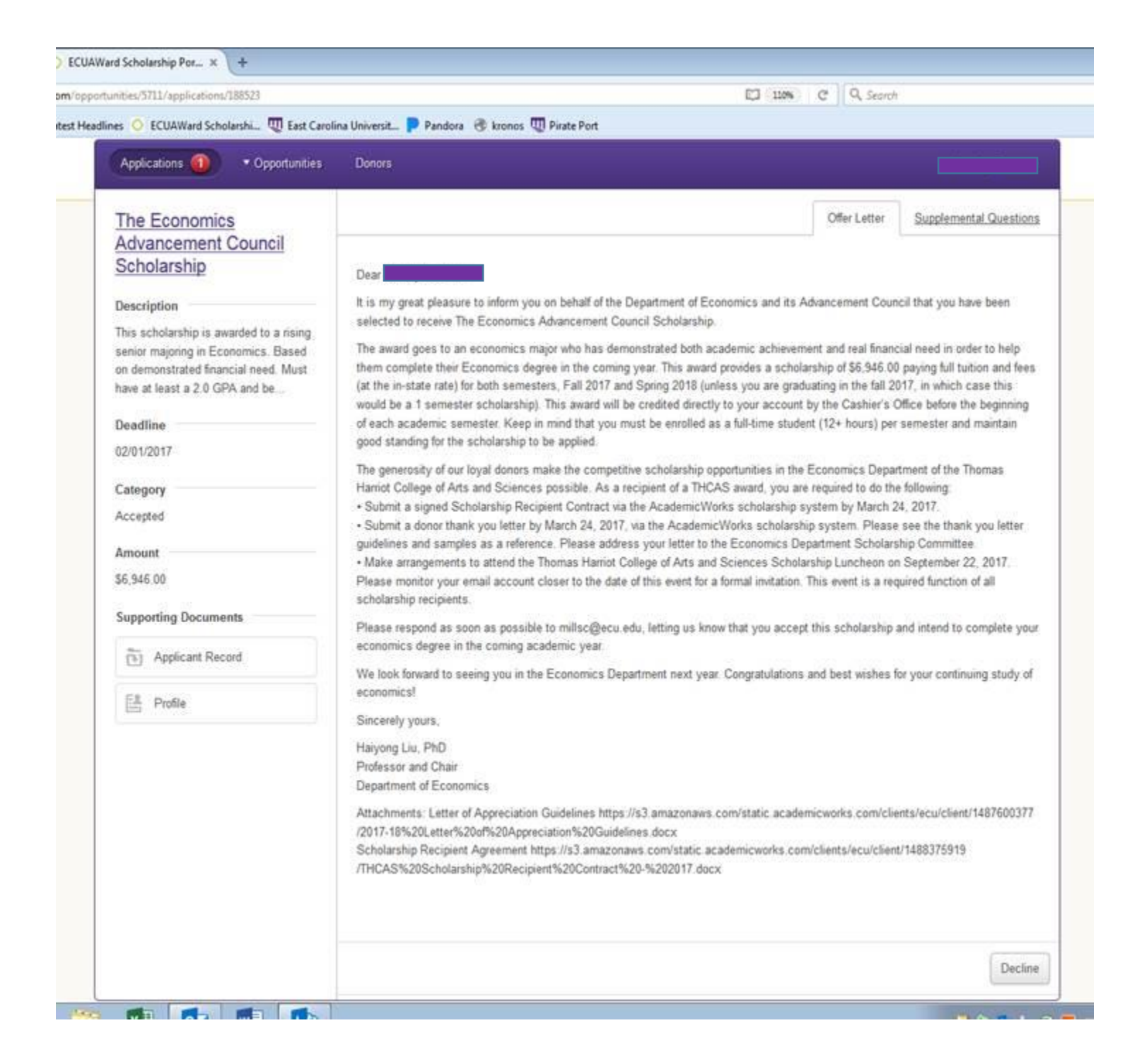

Once you have your information, the "Post Acceptance" tile takes you to the links for uploading anything that might be required like your recipient contract, biographical information form, and/or thank you letter.

| Applications 🕕 • Opportunities                                                                                                    | Donors                                                                                                    |
|----------------------------------------------------------------------------------------------------|----------------------------------------------------------------------------------------------------|
| Post-Acceptance for The         conomics Advancement         council Scholarship         bis scholarship is awarded to a rising         enior majoring in Economics. Based         in demonstrated financial need. Must         ave at least a 2.0 GPA and be.         ategory         rafted         supporting Documents         The Applicant Record | You can save your application at any time by clicking Save and Keep Editing at the bottom of the form. It is recommended that you save penodically to ensure your entries are preserved. The system will log you out after 30 minutes with no activity. At that time, any unsaved changes will be lost. Once completed, you can submit your application by clicking Finish and Submit. Note: Required fields are marked with an asterisk. Supplemental Questions This scholarship requires a thank you letter from each recipient. The university will be mailing these letters to the donor(s) so please draft a short letter of thanks letting the donor(s) know what receiving this award means to you. Add a New File Please upload your signed Scholarship Recipient Contract. Add a New File |

@ 2010 - 2017 Anademic Morke Inc. All rights recorded

And, if there are questions or issues, you can always email them to <u>Scholarships@ecu.edu</u> and we will work to resolve as quickly as possible.

Office of University Scholarships East Carolina University 252.328.5816 <u>scholarships@ecu.edu</u>